Java SE Development Kit Download and Installation Instructions. CS 2334 Prof. Andrew Fagg School of Computer Science University of Oklahoma

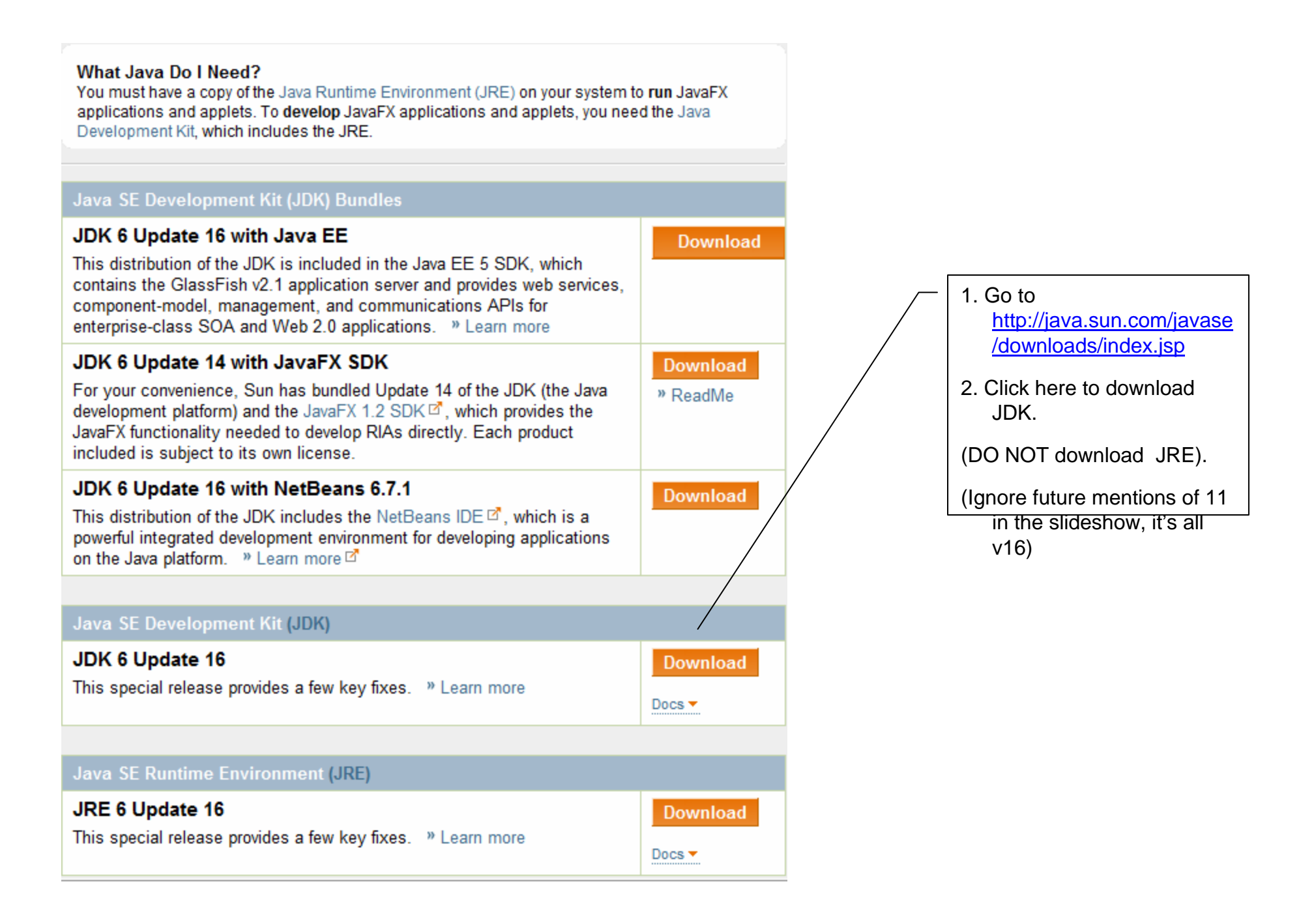

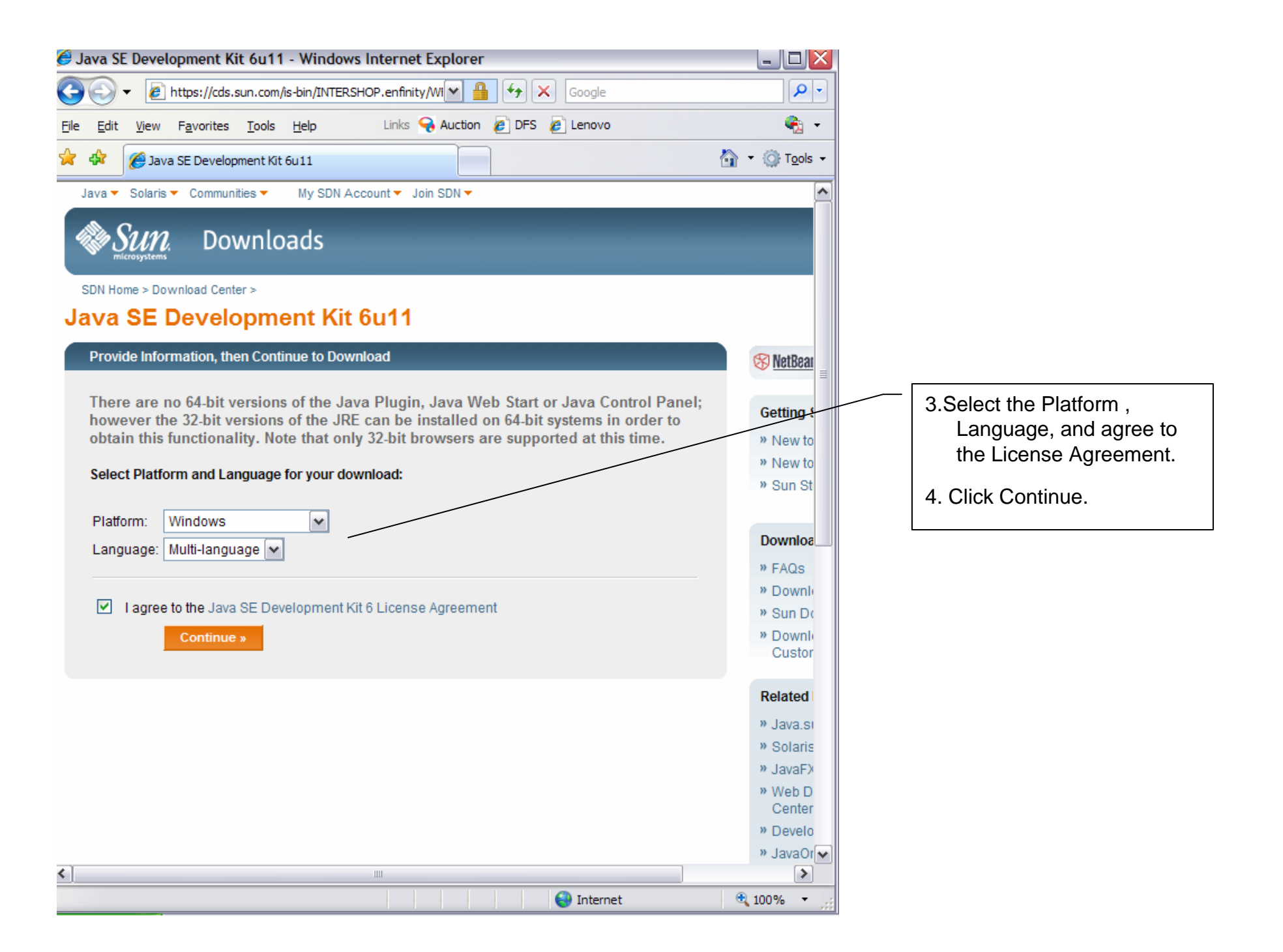

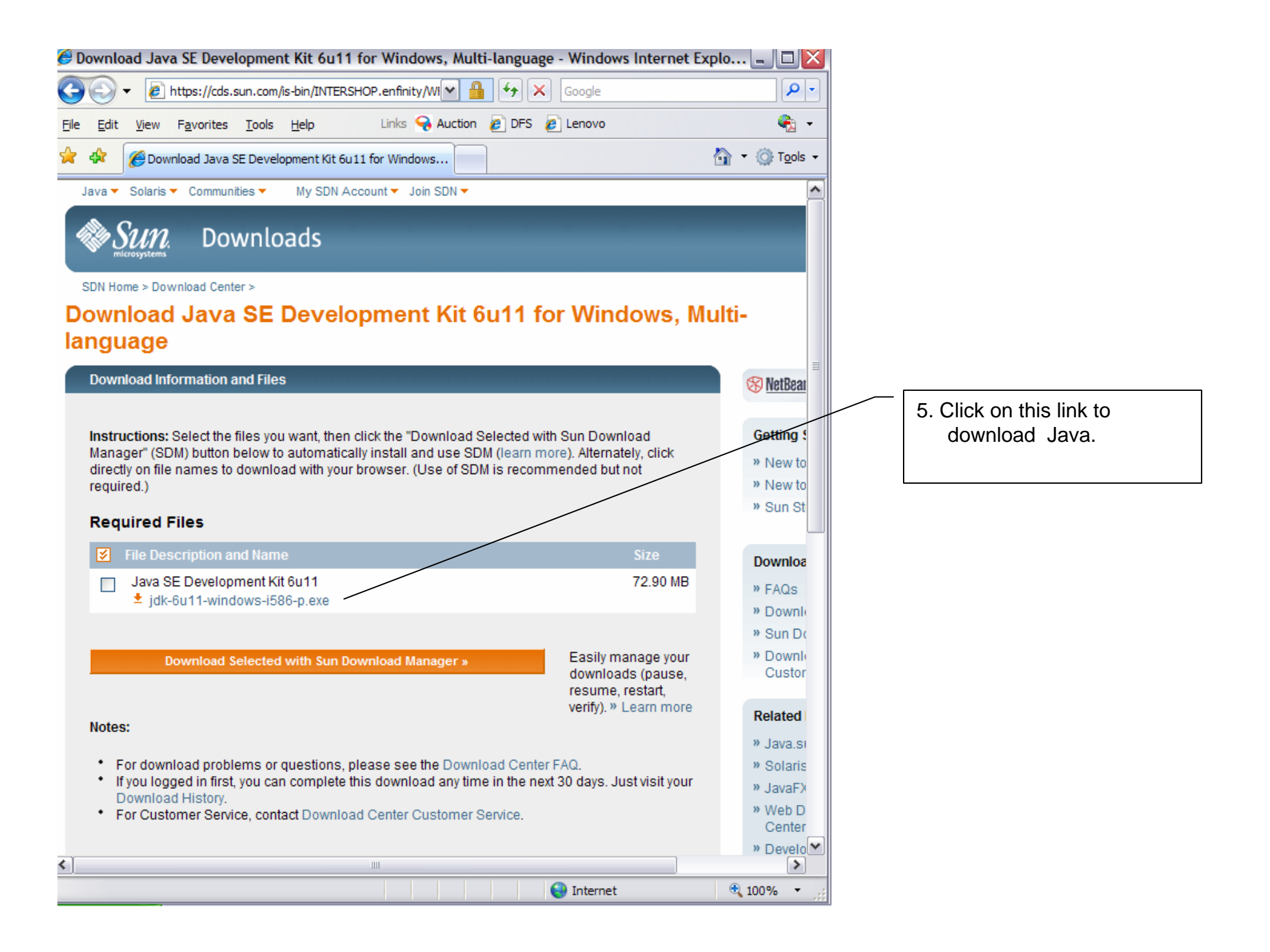

| File Download - Security Warning                                                                                                    |                 |
|----------------------------------------------------------------------------------------------------|-----------------|
| Do you want to run or save this file?                                                                                                    |                 |
| Name: jdk-6u11-windows-i586-p.exe<br>Type: Application, 72.9MB<br>From: cds-esd.sun.com                                                                                            | 6. Choose Save. |
| Run Save Cancel                                                                                                    |                 |
| While files from the Internet can be useful, this file type can potentially harm your computer. If you do not trust the source, do not run or save this software. What's the risk? |                 |

| Save As                                                          |               |                         |            |          | ? 🗙    |                                                               |
|------------------------------------------------------------------|---------------|-------------------------|------------|----------|--------|---------------------------------------------------------------|
| Save in:                                                         | My Documer    | nts                     | <b>v</b> 0 | 1 🖻 🖽 -  |        |                                                               |
| My Recent<br>Documents<br>Desktop<br>My Documents<br>My Computer |               |                         |            |          |        | 7. Choose a location to save<br>and remember the<br>location. |
|                                                                  | File name:    | jdk-6u11-windows-i586-p | 1          | <b>*</b> | Save   |                                                               |
| My Network                                                       | Save as type: | Application             |            | ~        | Cancel |                                                               |

| 12% of jdk-6u11-windows-i586-p.exe from c 🖃 🗆 🔀                                                                                            |                                     |
|----------------------------------------------------------------------------------------------------|-------------------------------------|
| ى                                                                                                    |                                     |
|                                                                                                    |                                     |
| jdk-6u11-windows-i586-p.exe from cds-esd.sun.com                                                                                           | 8. Wait for the download to finish. |
| Estimated time left: 1 min 17 sec (8.37MB of 72.9MB copied)<br>Download to: C:\Doc\jdk-6u11-windows-i586-p.exe<br>Transfer rate: 853KB/Sec |                                     |
| Close this dialog box when download completes                                                                                              |                                     |
| Open Folder Cancel                                                                                                    |                                     |

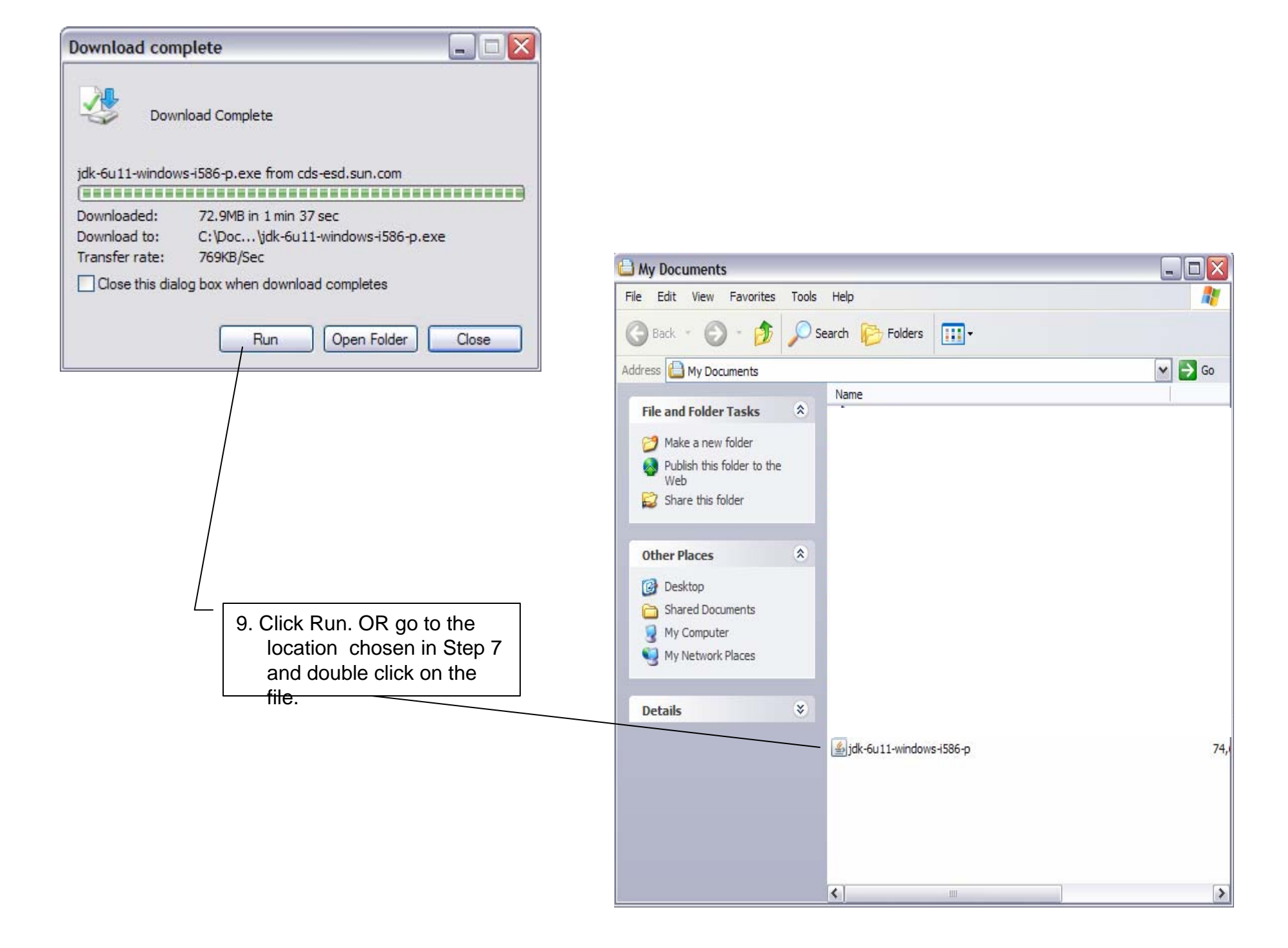

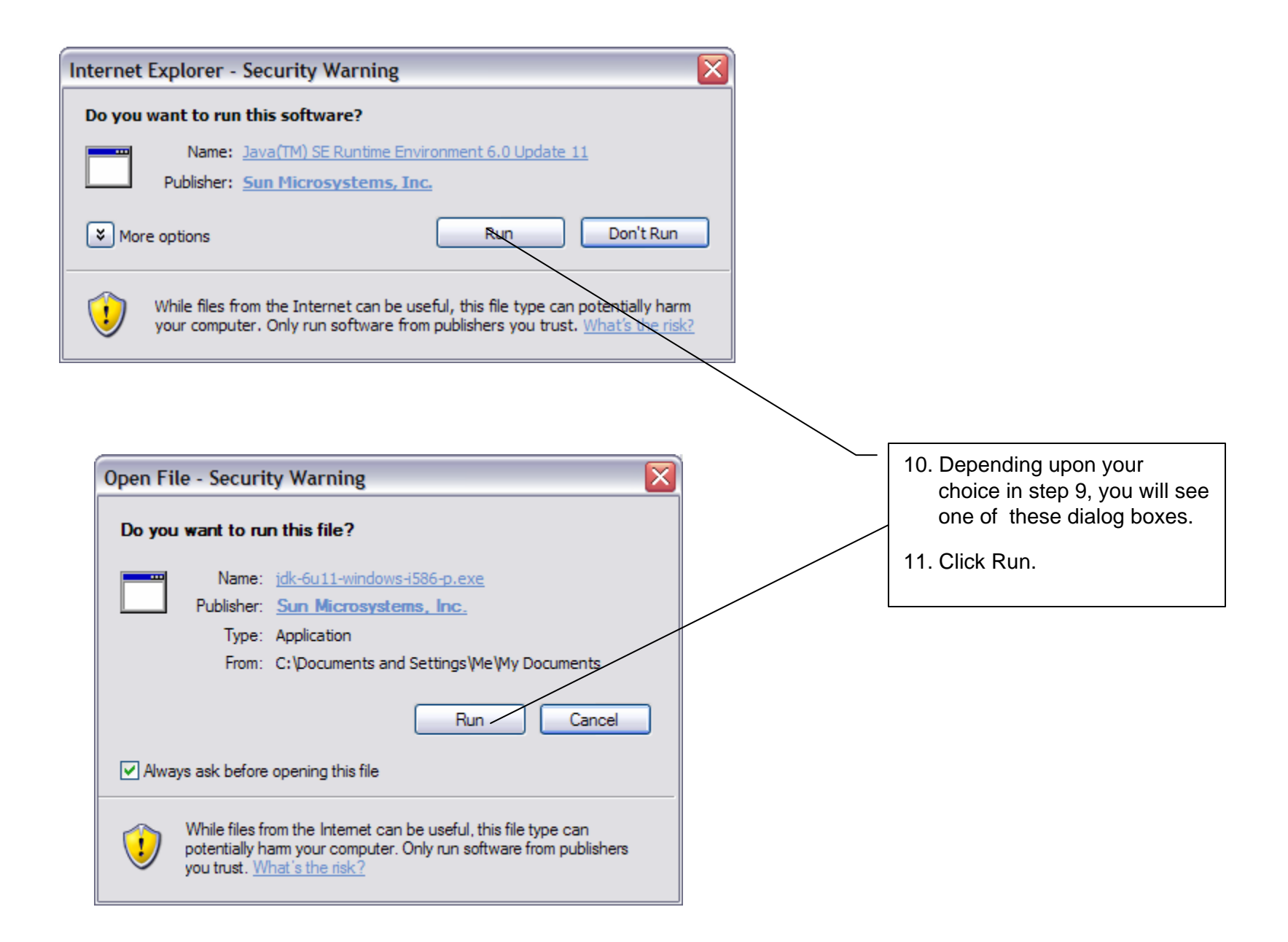

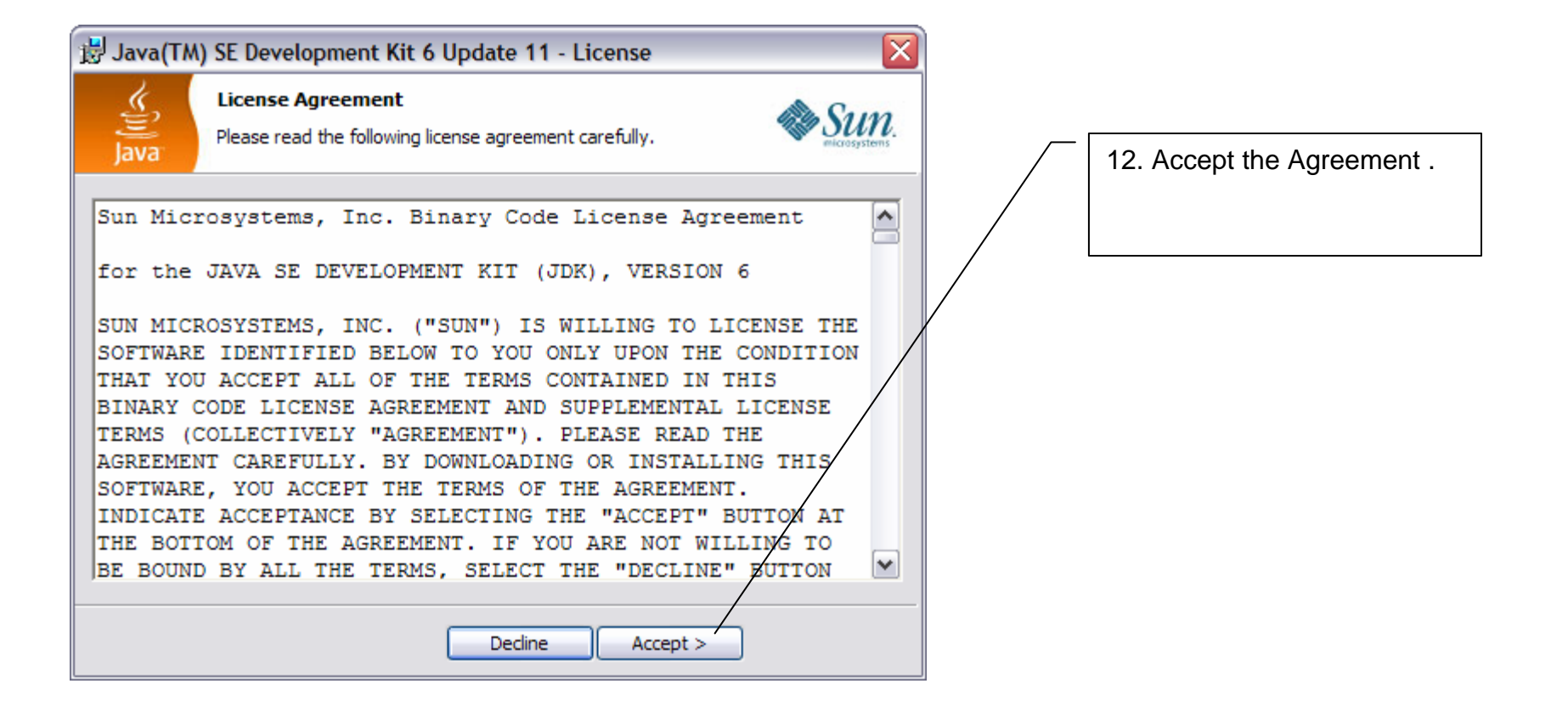

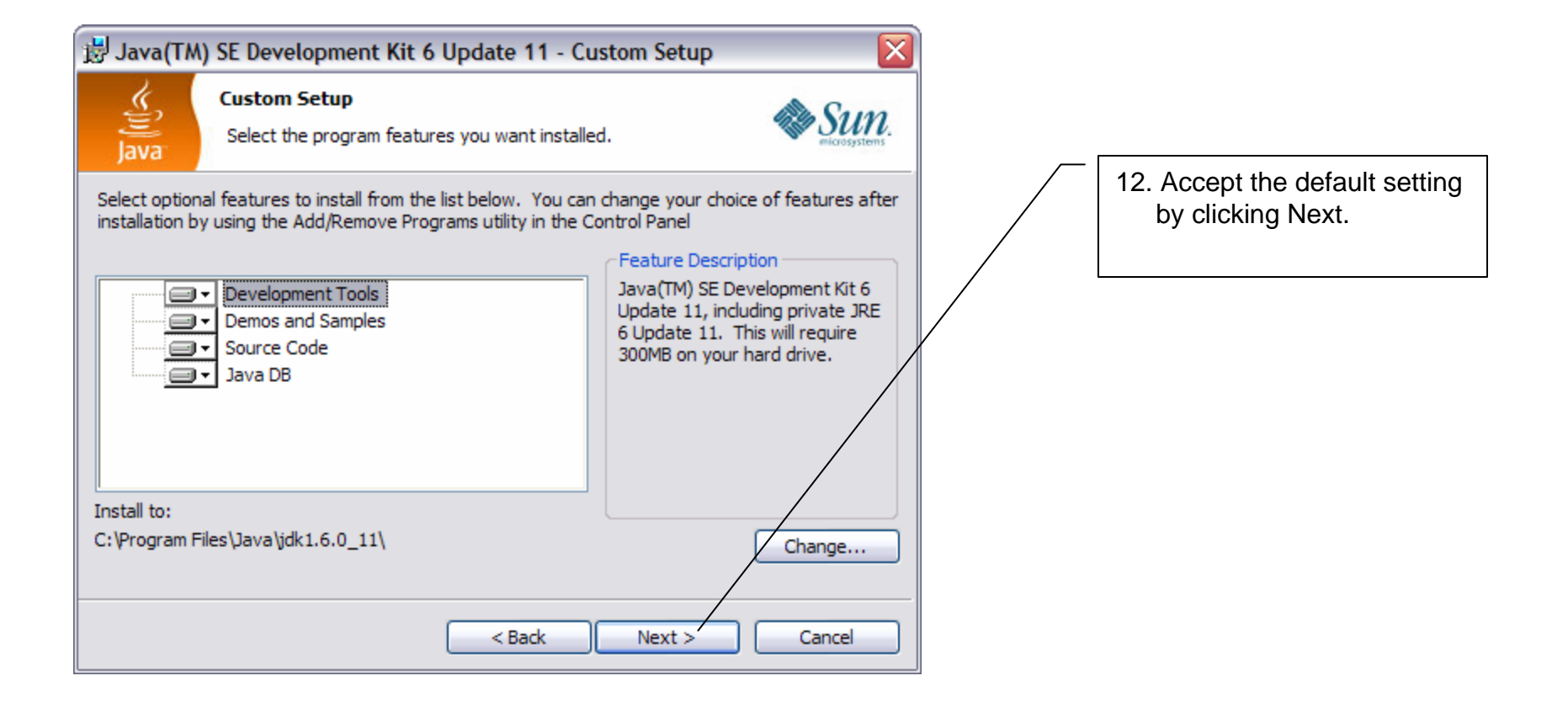

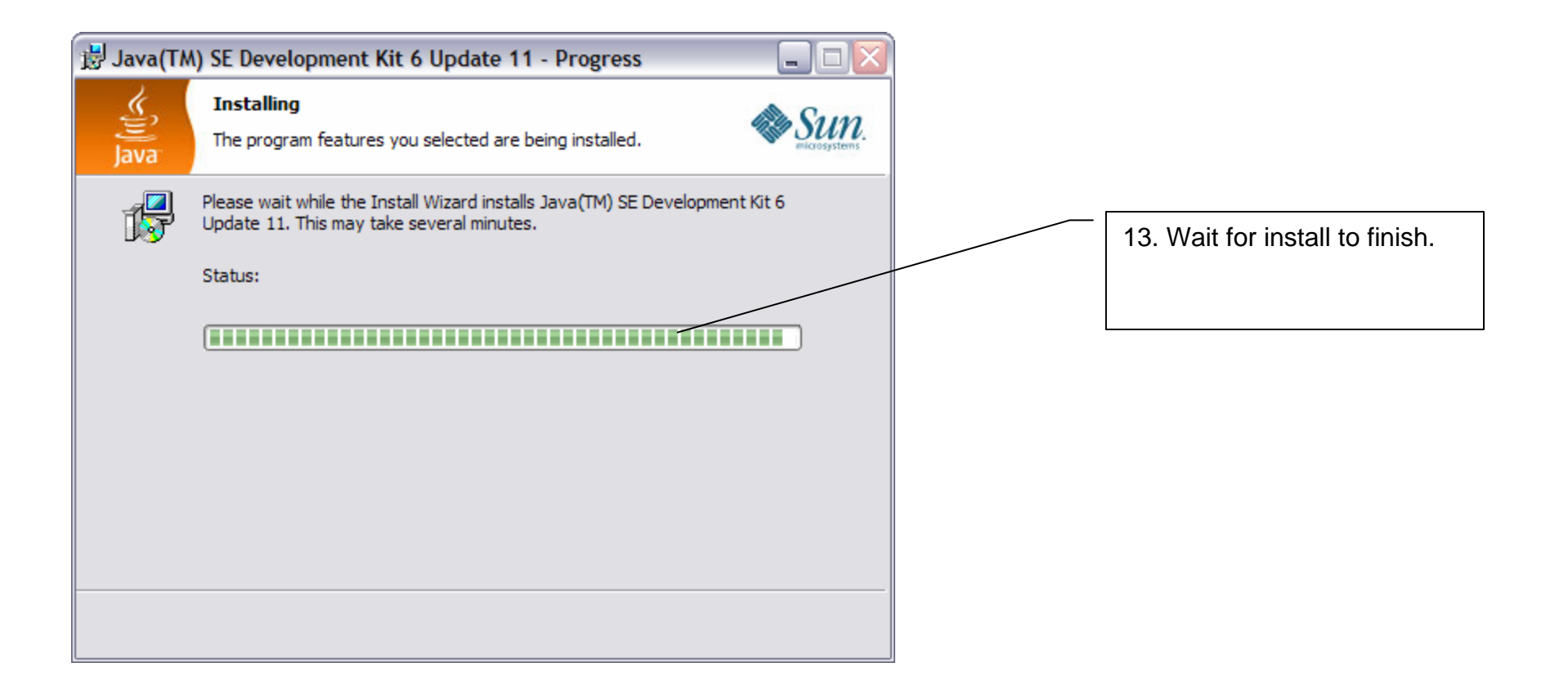

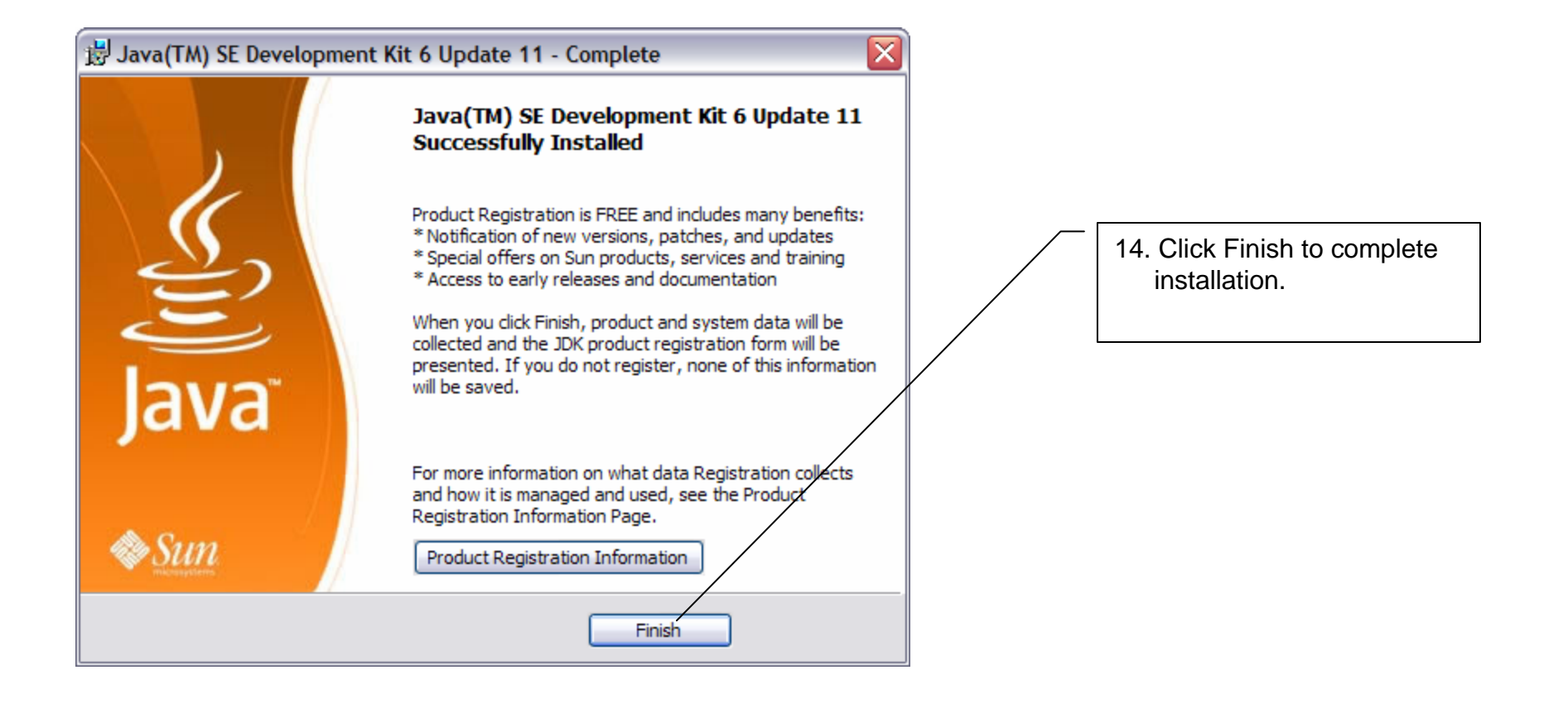

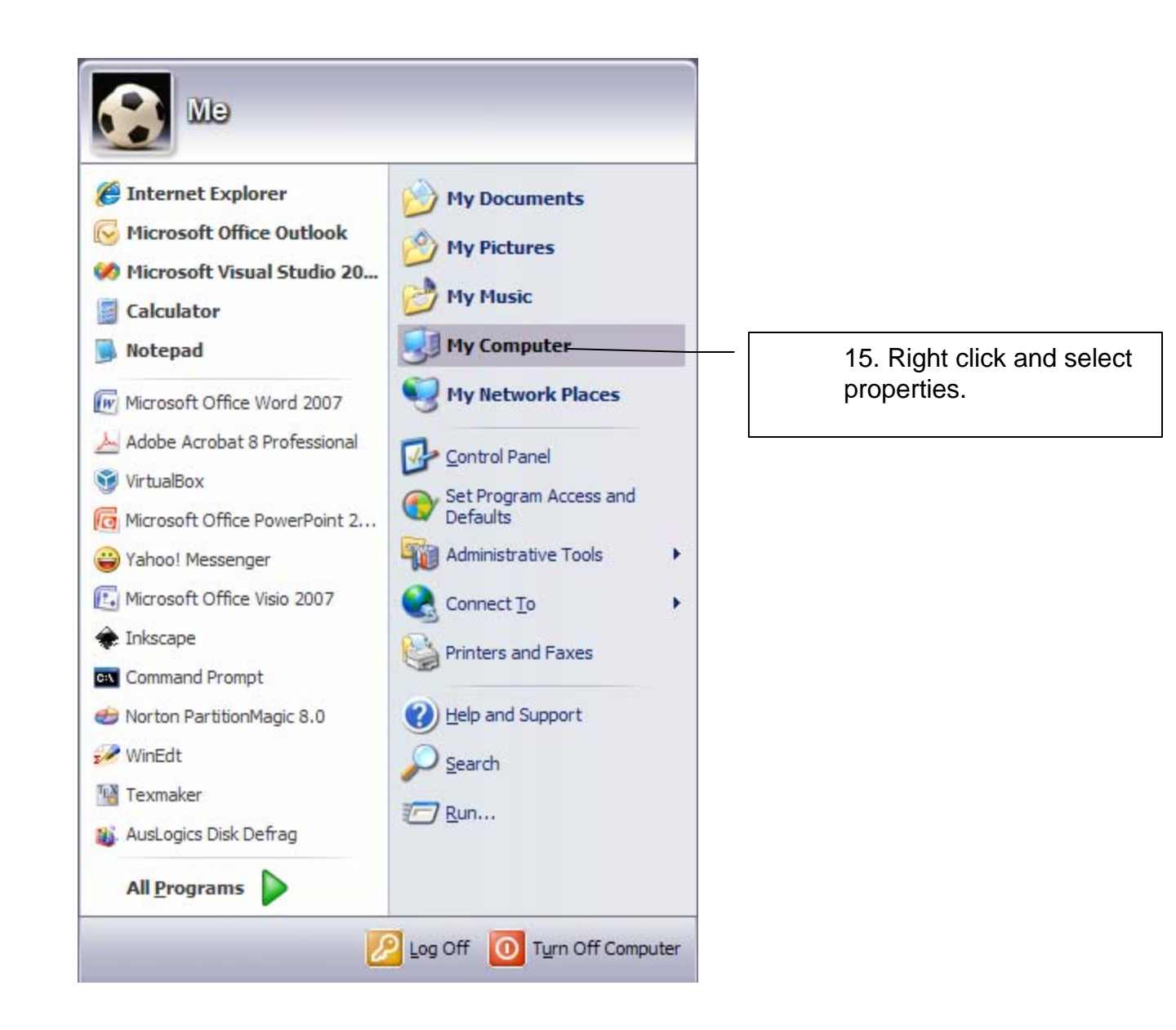

| ystem Properties                                                                                                    |                                            |
|----------------------------------------------------------------------------------------------------|--------------------------------------------|
| System Restore Automatic Updates Remote                                                                                                    |                                            |
| General Computer Name Hardware Advanced                                                                                                    |                                            |
| You must be logged on as an Administrator to make most of these changes. Performance Visual effects, processor scheduling, memory usage, and virtual memory Settings | 16. Click here (Advanced).                 |
| User Profiles                                                                                                    |                                            |
| Desktop settings related to your logon                                                                                                    |                                            |
| Settings                                                                                                    |                                            |
| Startup and Recovery                                                                                                    |                                            |
| System startup, system failure, and debugging information                                                                                                    |                                            |
| Settings                                                                                                    |                                            |
| Environment Variables Error Reporting                                                                                                    |                                            |
| OK Cancel                                                                                                    | 17. Click here<br>(Environment Variables). |

| invironment Vari       | ables                                                                                  | ? 🔀 |                                          |
|------------------------|----------------------------------------------------------------------------------------|-----|------------------------------------------|
| User variables for N   | 1e                                                                                     |     |                                          |
| Variable               | Value                                                                                  |     |                                          |
| Variable               | Culdentifumin Solutional/IEDA 6.2 free                                                 |     |                                          |
| DATH                   | C: Valgorithmic Solutions (LEDA-6, 2-free<br>C: Valgorithmic Solutions (LEDA-6, 2-free |     |                                          |
| TEMP                   | C: Documents and Settings We Local Se                                                  |     |                                          |
| TMP                    | C:\Documents and Settings\Me\Local Se                                                  |     |                                          |
|                        | New Edit Delete                                                                        |     |                                          |
| -System variables      |                                                                                        |     |                                          |
| Variable               | Value                                                                                  |     |                                          |
| OS                     | Windows_NT                                                                             |     |                                          |
| Path                   | C: \Program Files \MiKTeX 2.5 \miktex \bin                                             |     |                                          |
| PATHEXT<br>PROCESSOR A | .COM;.EXE;.BAT;.CMD;.VBS;.VBE;.JS;                                                     |     |                                          |
| PROCESSOR_A            | . x86 Family 6 Model 14 Stepping 8, Genu                                               | ~   |                                          |
|                        |                                                                                        |     | click here.                              |
|                        | New Edit Delete                                                                        |     |                                          |
|                        |                                                                                        |     |                                          |
|                        |                                                                                        |     |                                          |
|                        | OK Can                                                                                 | cel |                                          |
|                        |                                                                                        |     |                                          |
|                        |                                                                                        |     |                                          |
|                        |                                                                                        |     | 19. Paste the following (or the location |
|                        |                                                                                        | 2   | of your Java install)                    |
| dit System Varia       | ble ?                                                                                  |     | ;C:\Program Files\Java\jdk1.6.0_16\bin   |
| /ariable name:         | Path                                                                                   |     | and click OK                             |
|                        |                                                                                        |     |                                          |
| /ariable value:        | std;C:\Program Files\Java\jdk1.6.0_11\bin                                              |     |                                          |
|                        |                                                                                        |     |                                          |
|                        | OK Cancel                                                                              |     |                                          |